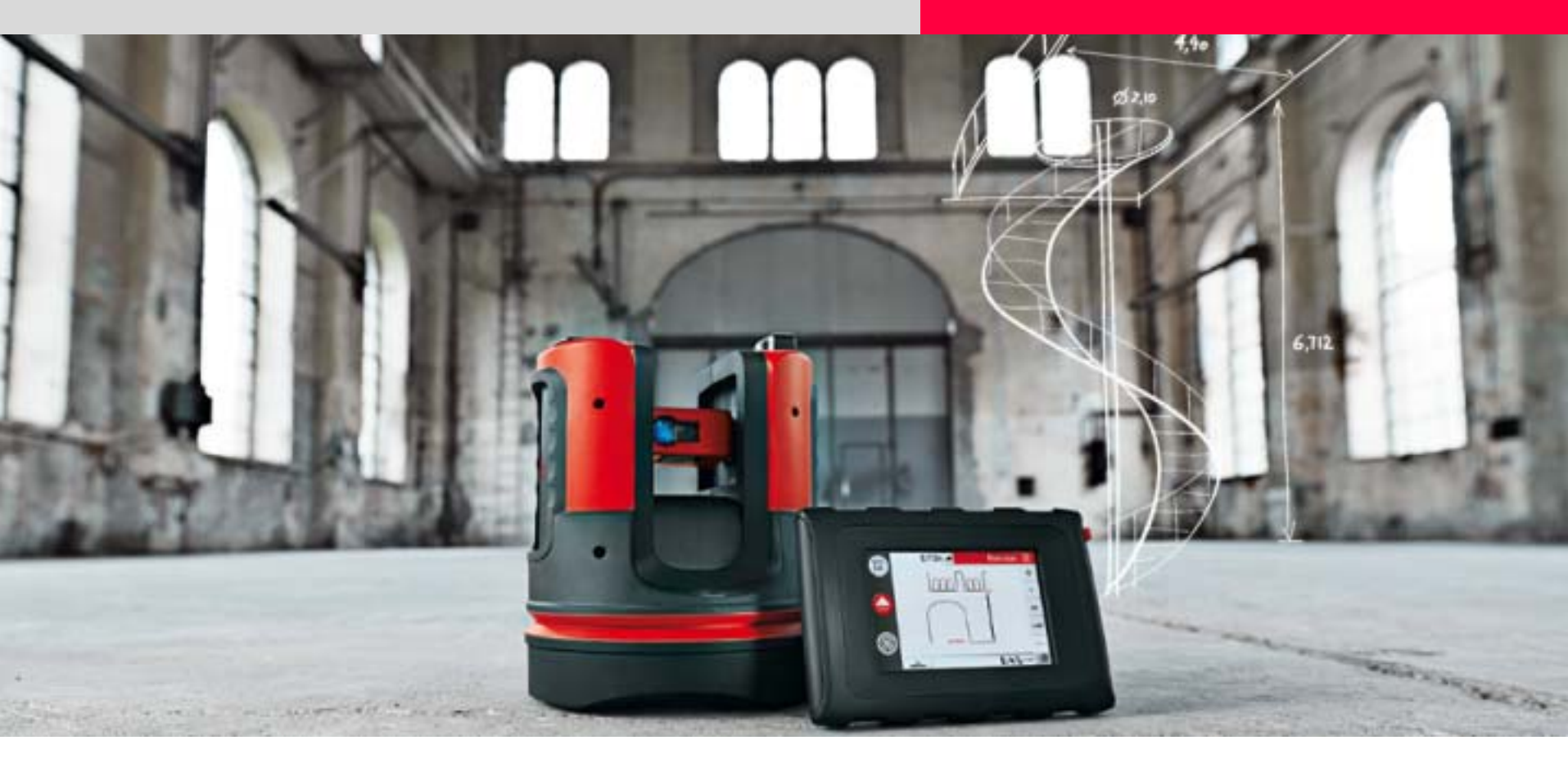

### Leica 3D Disto CAD-Werkzeuge

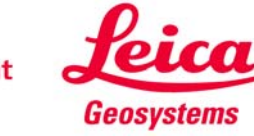

Wann werden sie benötigt?

- um Fenster, Türen und andere Wanddetails zu messen
- um verdeckte Punkte zu messen
- um Ecken von genau 90.000° zu erzeugen
- um Sollmaße zu erzeugen
- um fehlende Punkte und Kanten zu erzeugen
- um Räume mit minimalem Aufwand zu messen

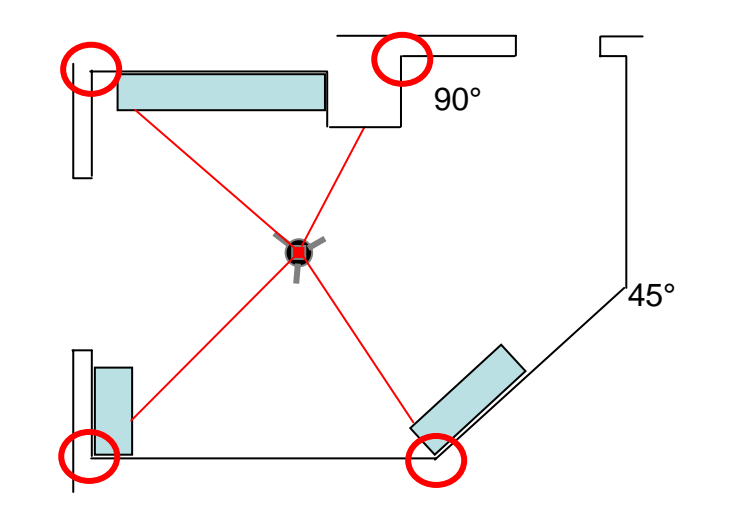

Diese Anleitung zeigt anhand von Beispielen, wie die CAD-Werkzeuge genutzt werden können.

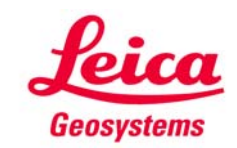

Arbeitsabläufe

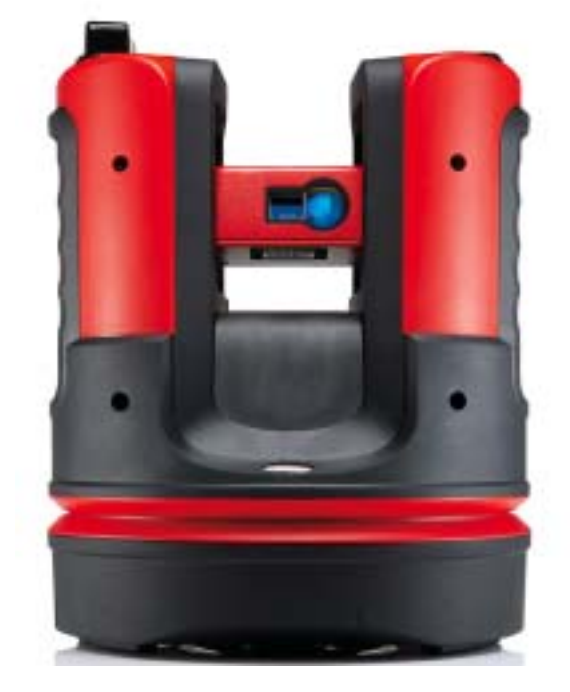

Die folgenden Seiten zeigen, wie die Werkzeuge gestartet und genutzt werden.

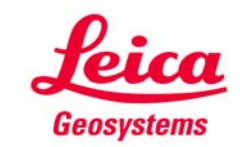

#### CAD-Werkzeuge Start & Optionen

- Die CAD-Werkzeuge werden nur im "Raumaufmaß" angeboten
- Um sie zu starten, klicken Sie lange auf eine Linie oder einen Punkt

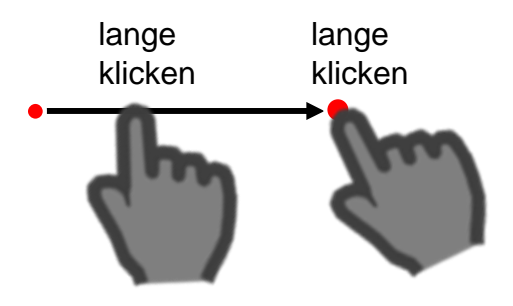

3.507m 🚄 Raumaufmaß • Ħ CAD-Werkzeuge: Έ Kreis F Geradenschnitt DIST Linie verlängern 11 = Seitlicher Punkt Lotfußpunkt • • • Abbruch ¢ 12 **F** 12:36 <u>1 m</u>

- Werkzeugliste erscheint
- auswählen

**Leica** Geosystems

#### **CAD-Werkzeuge** Kreis

Zeichnet einen Kreis um einen ausgewählten Punkt, z. B. um Anschlüsse oder Abläufe usw. zu messen:

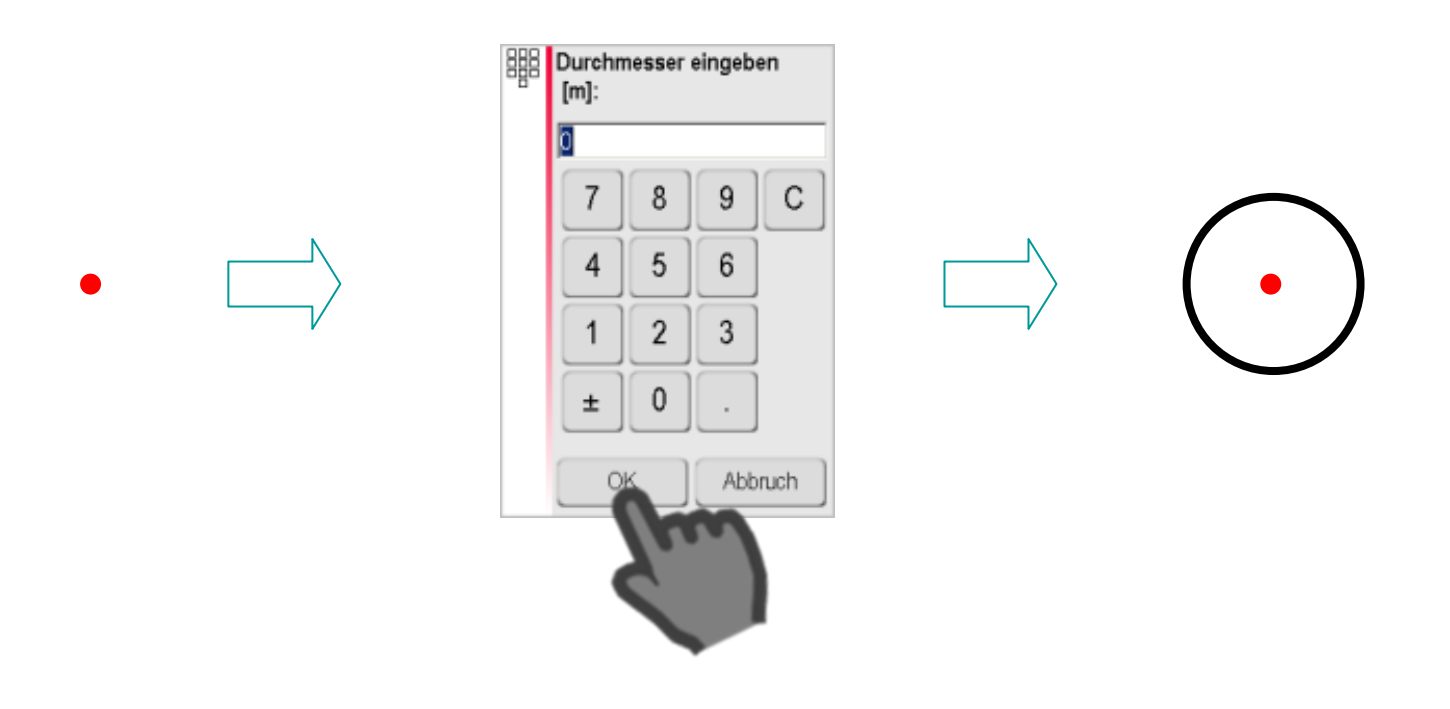

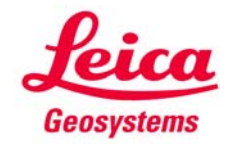

#### CAD-Werkzeuge Rechteck\*

Verwandelt eine Diagonale in ein Rechteck, z. B. um Fenster und Türen zu messen:

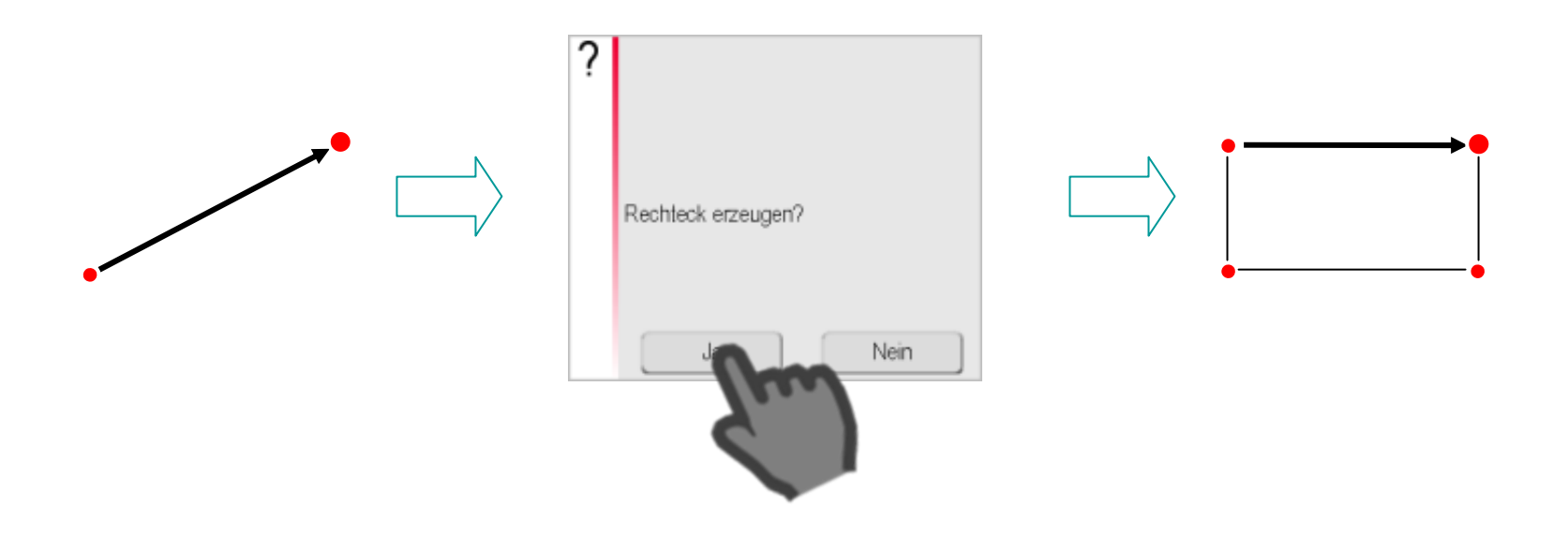

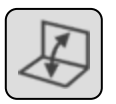

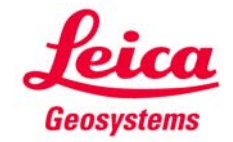

#### Geradenschnitt

Berechnet den Schnittpunkt zweier Geraden:

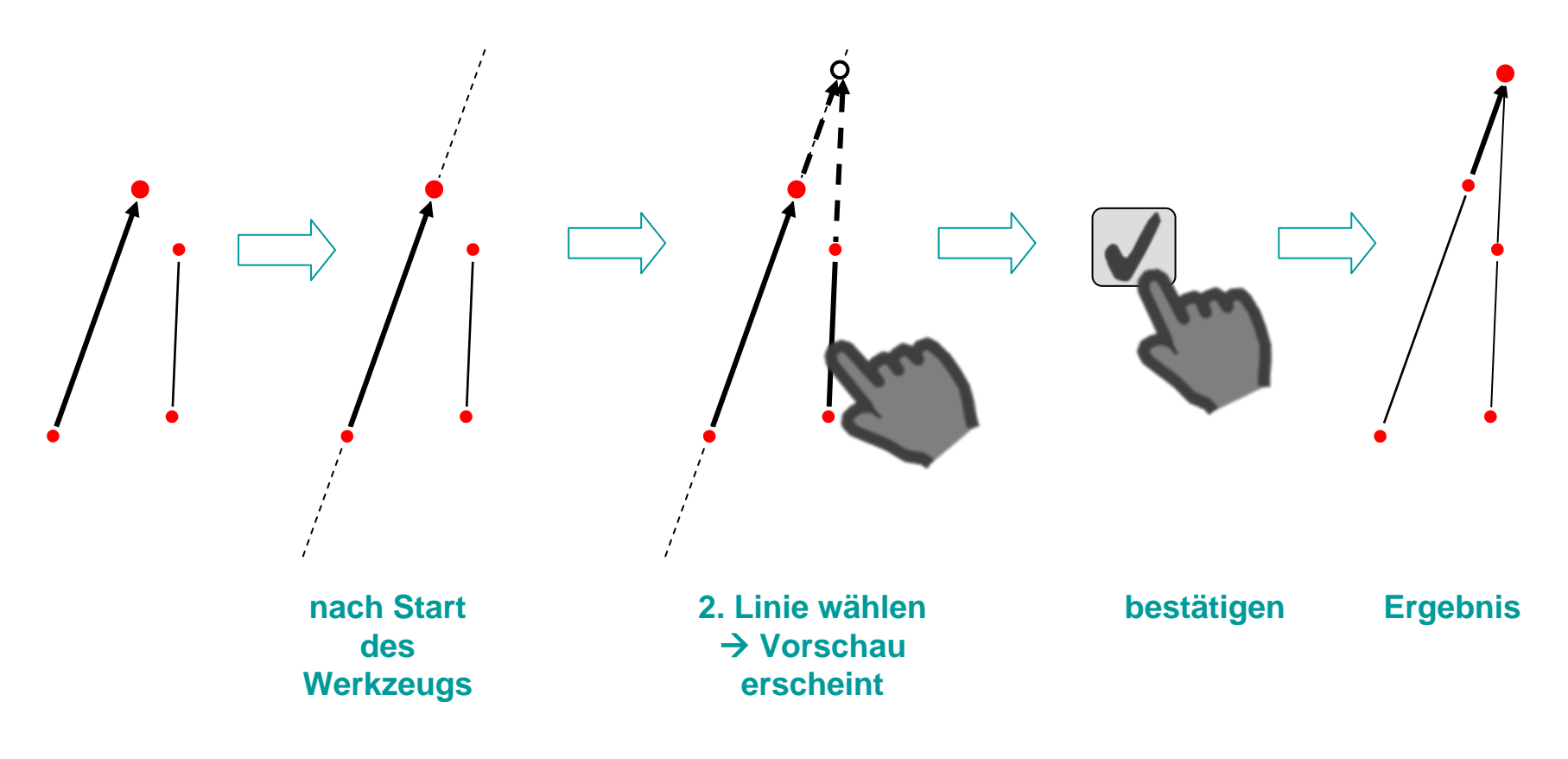

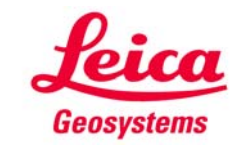

## Linie verlängern

Verlängert eine gemessene Linie:

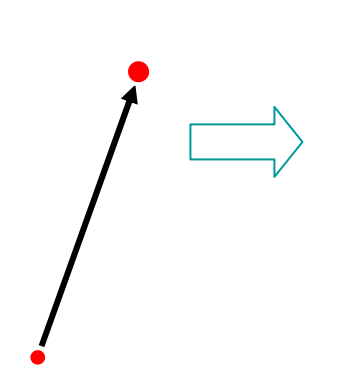

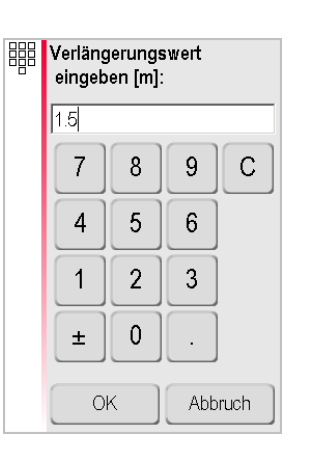

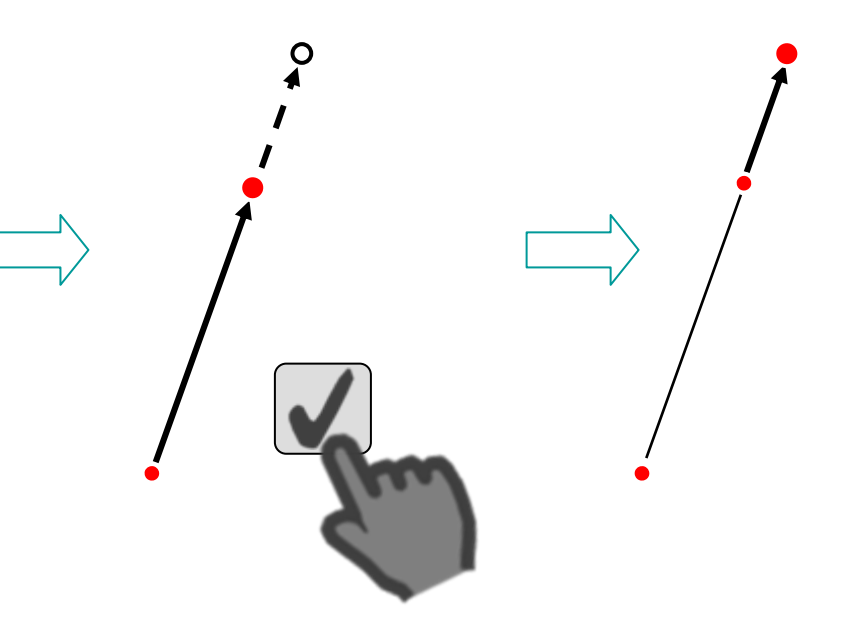

Negative Werte werden akzeptiert Vorschau des neuen Punktes; bestätigen Ergebnis

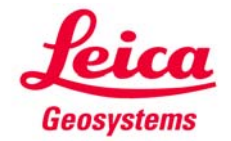

#### Seitlicher Punkt (1)

Erzeugt einen Punkt seitlich einer gemessenen Linie:

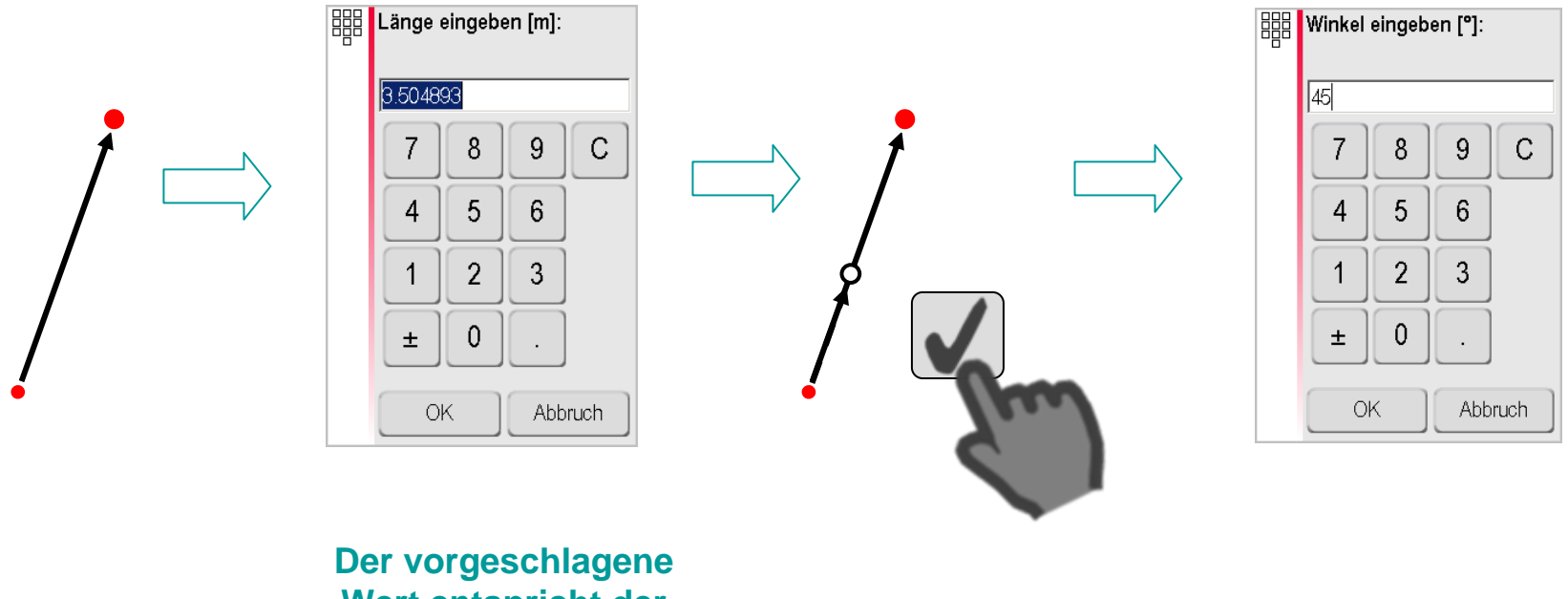

Wert entspricht der Länge der gewählten Linie. Negative Werte werden akzeptiert.

Vorschau Punkt 1; bestätigen

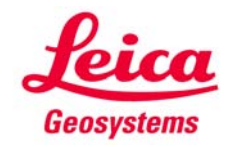

Seitlicher Punkt (2)

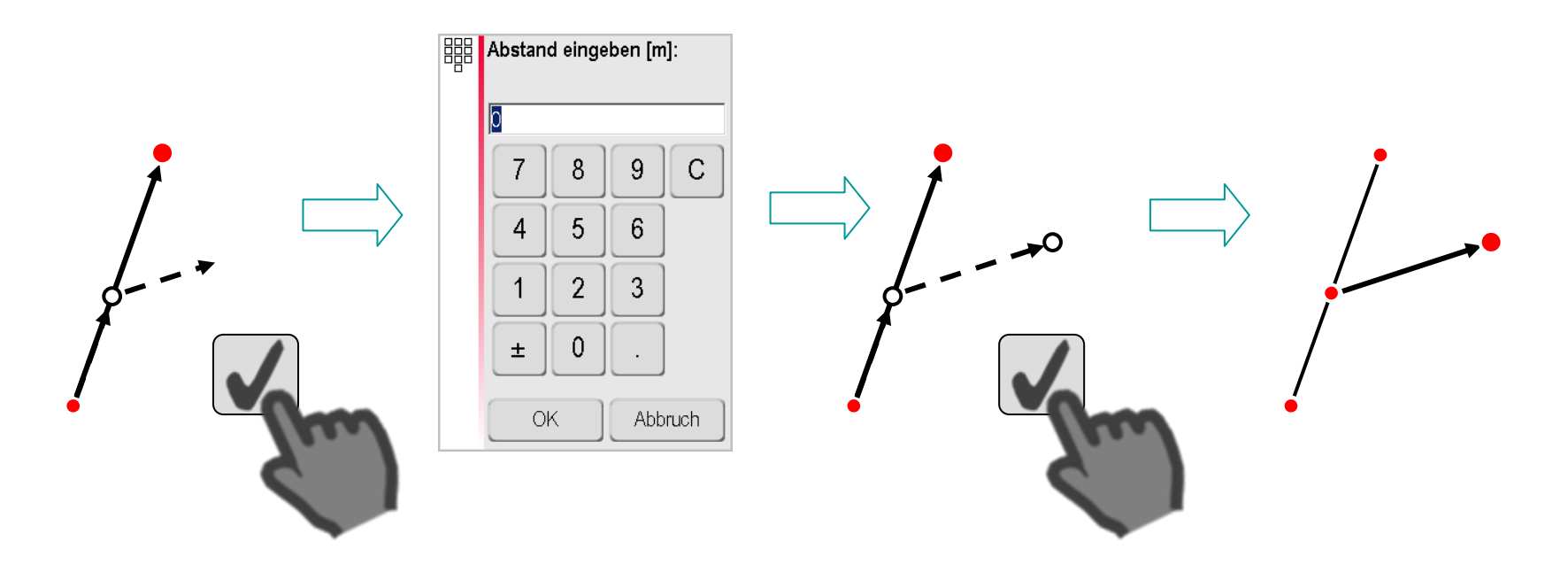

Vorschau des Winkels; bestätigen Vorschau Punkt 2; bestätigen **Ergebnis** 

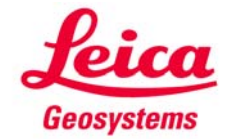

#### Lotfußpunkt

Lotet einen Punkt auf eine Linie und erzeugt einen rechten Winkel:

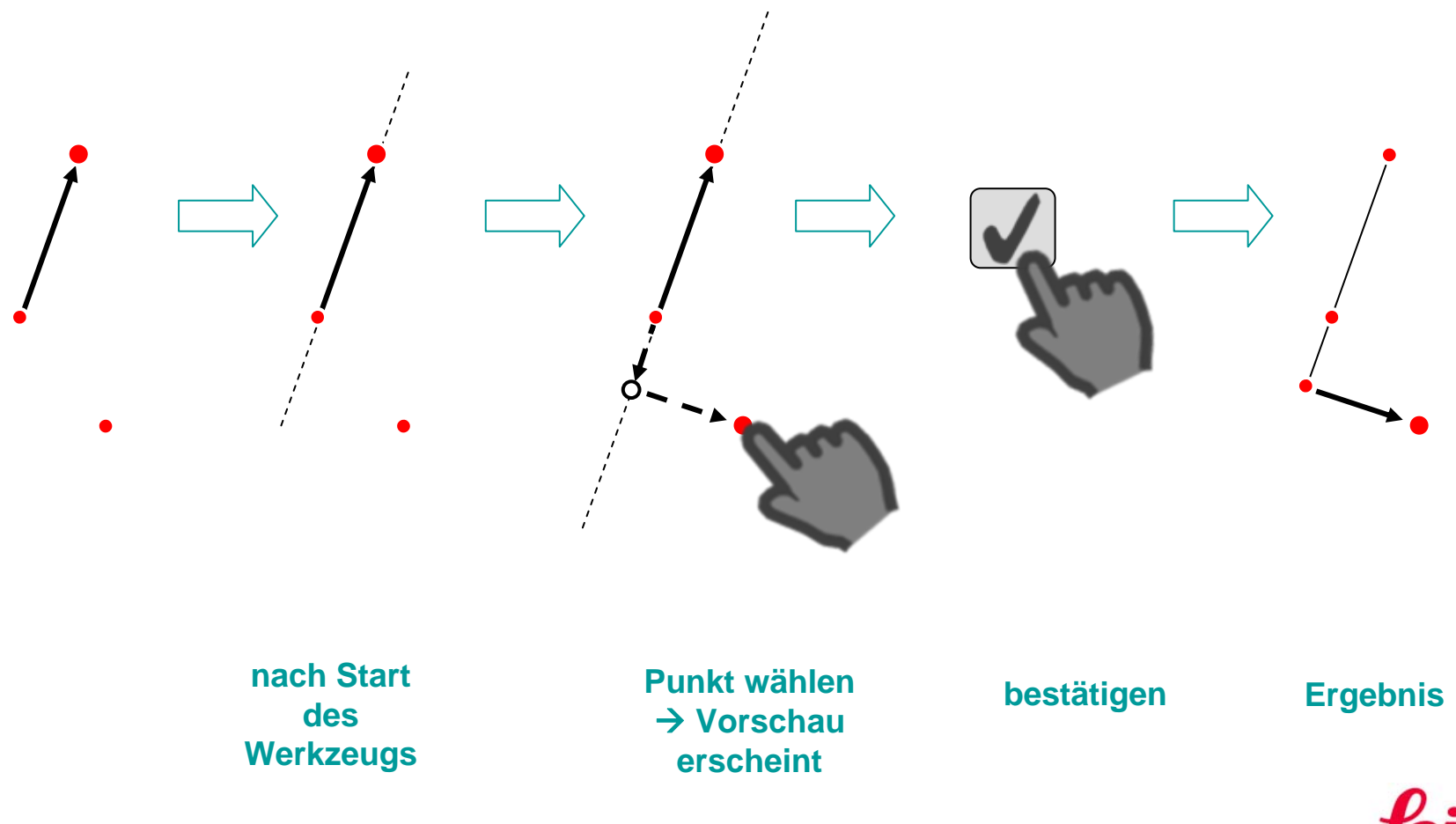

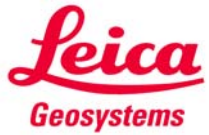

**Beispiele** 

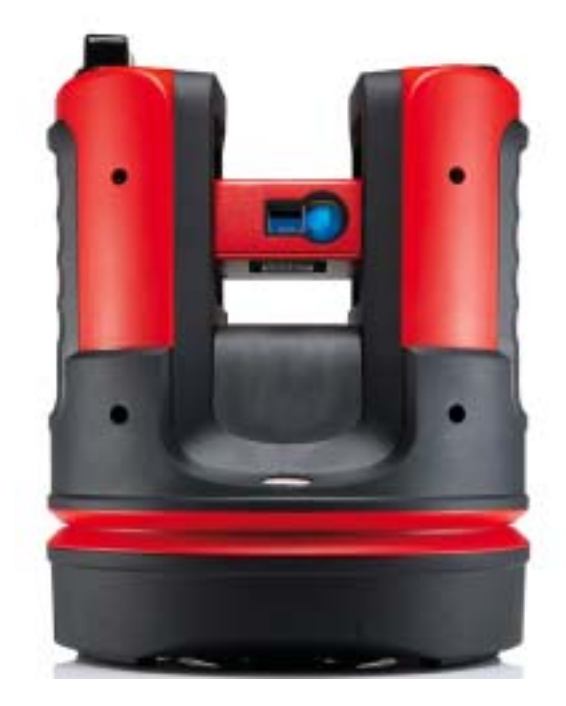

Nachfolgend werden effiziente Anwendungsbeispiele der CAD-Werkzeuge gezeigt.

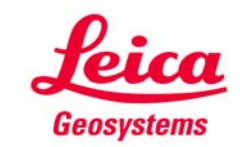

#### **CAD-Werkzeuge** Schnelles Raumaufmaß (1)

Wie mit 4 Punkten und dem "Lotfußpunkt"-Werkzeug der Grundriss eines Raumes gemessen werden kann (alle Ecken 90°; Wände parallel):

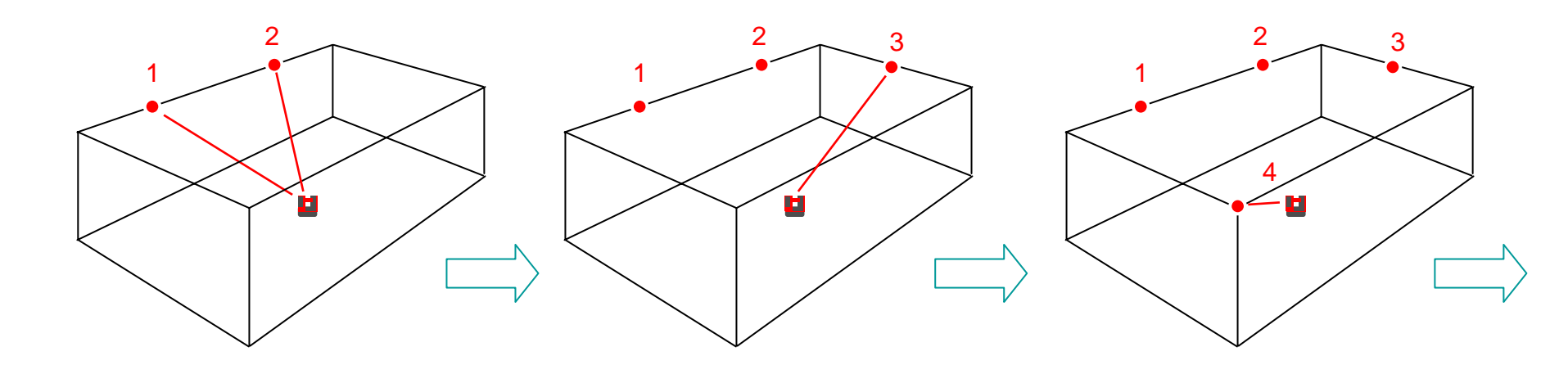

P1 und P2 auf der Wand messen.

P3 auf der anstoßenden Wand messen - nicht die Ecke anzielen. P4 in der gegenüberliegenden Ecke messen.

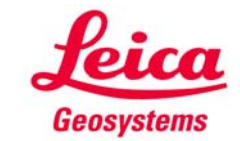

#### **CAD-Werkzeuge** Schnelles Raumaufmaß (2)

Jetzt mit den CAD-Werkzeugen die Messung vervollständigen:

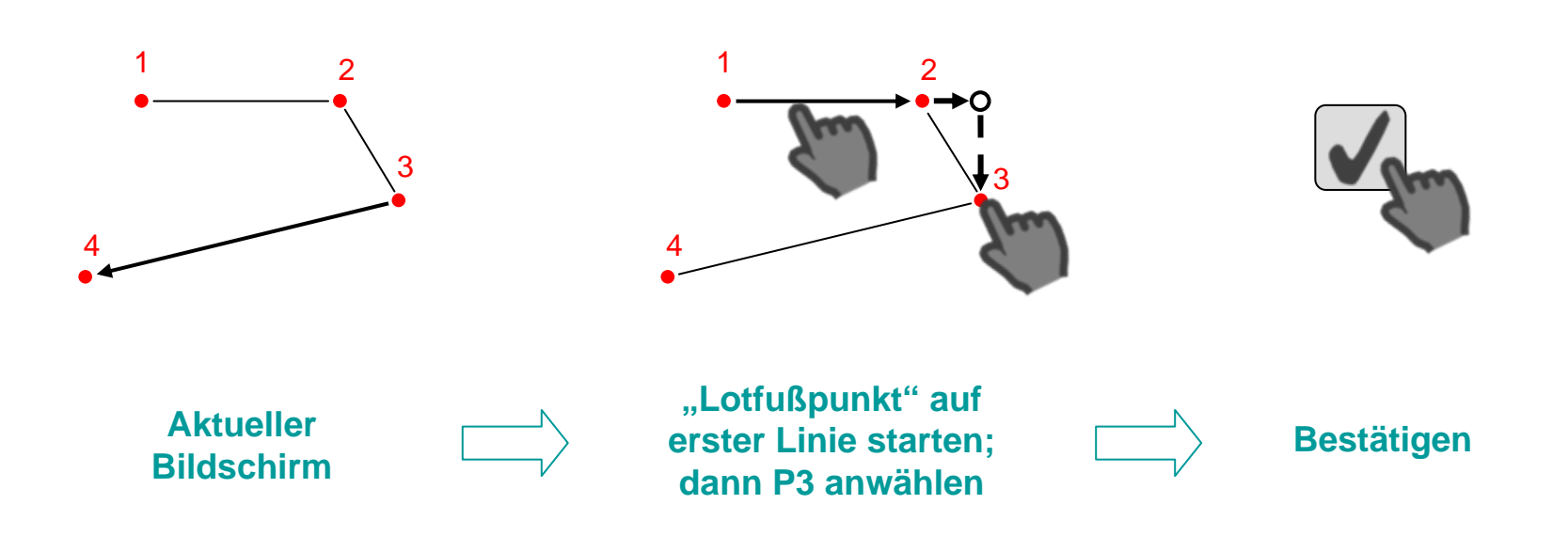

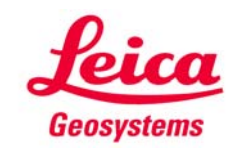

Schnelles Raumaufmaß (3)

Fortsetzung:

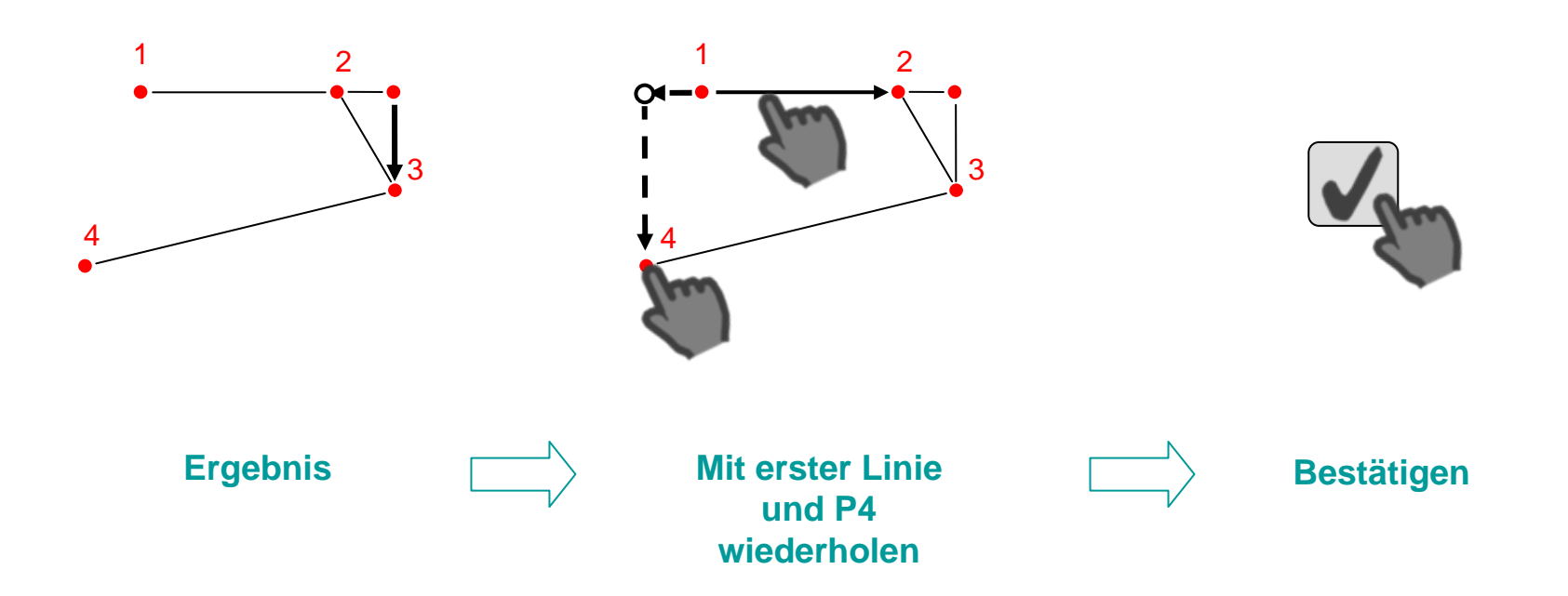

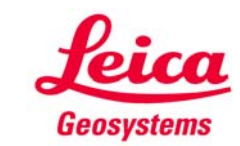

#### Schnelles Raumaufmaß (4)

Fortsetzen:

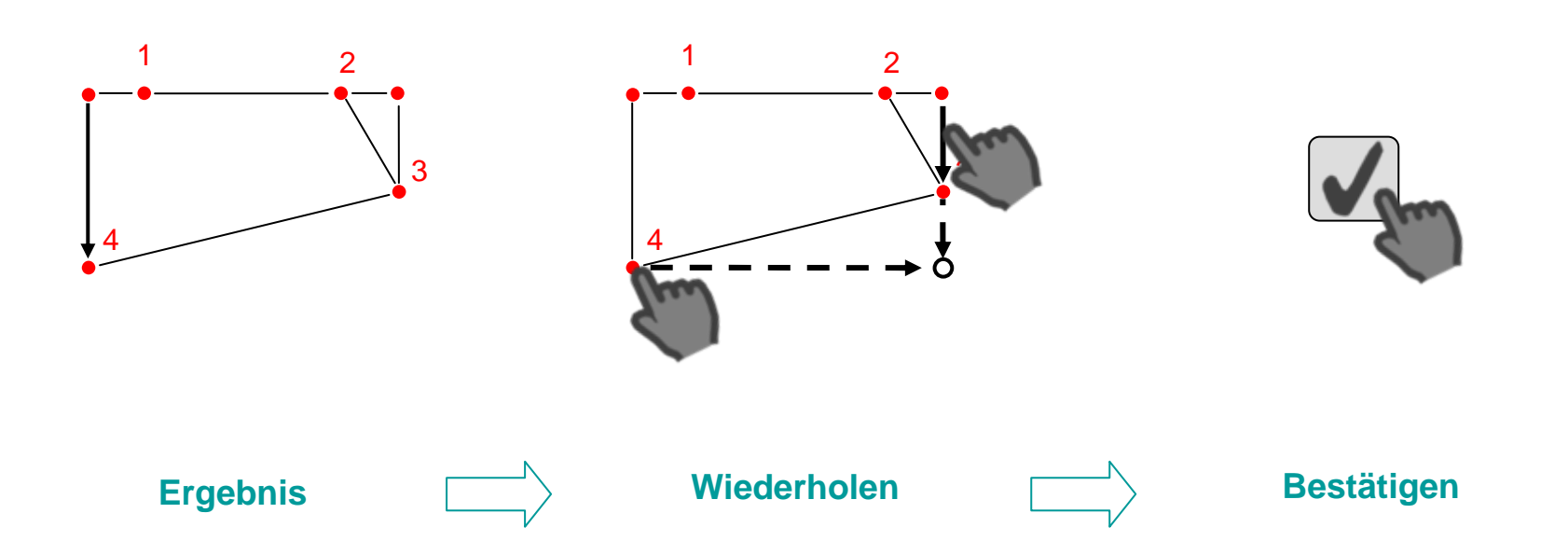

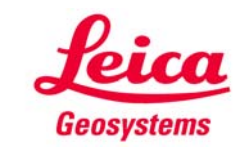

#### **CAD-Werkzeuge** Schnelles Raumaufmaß (5)

Fortsetzen:

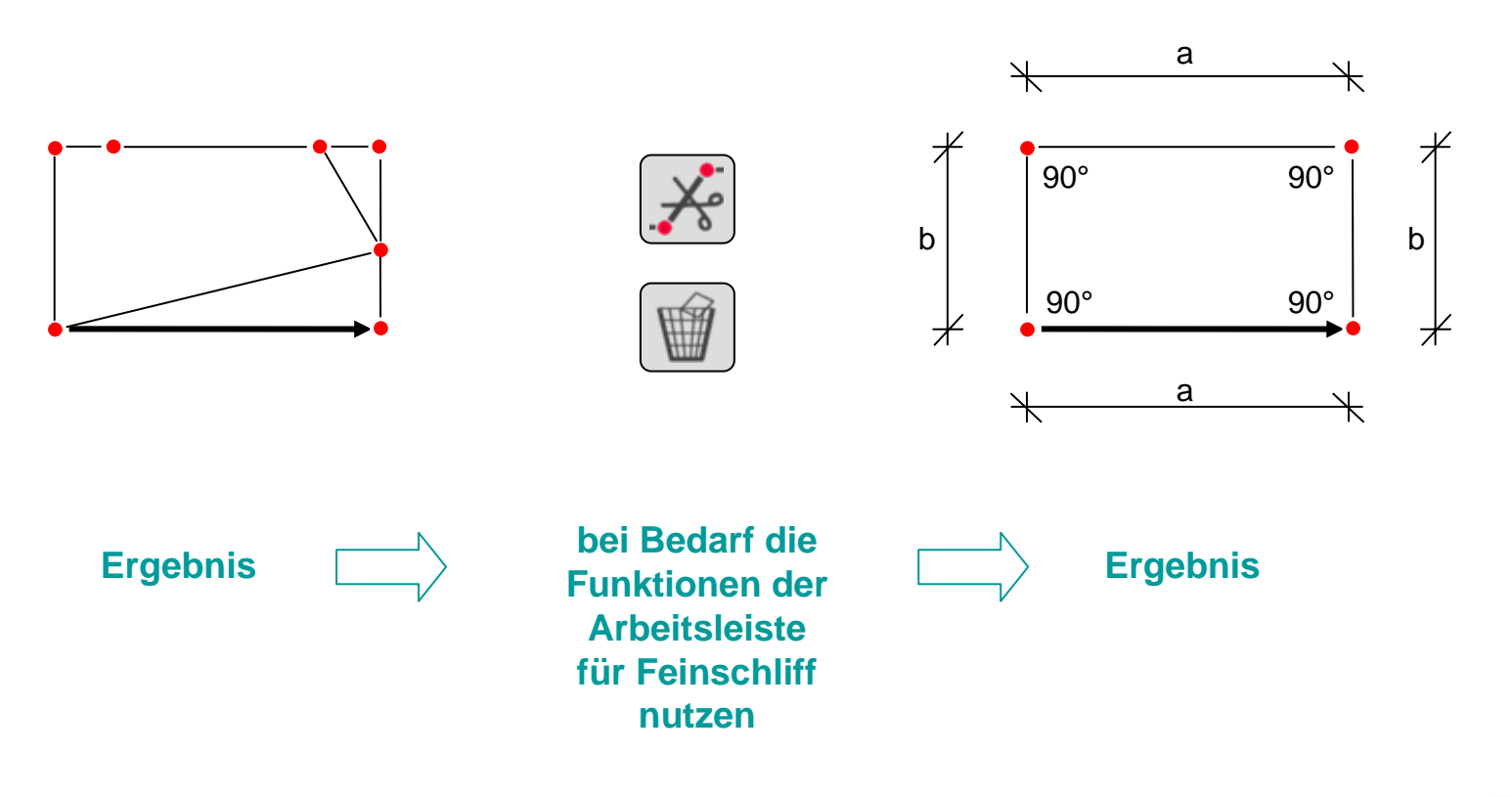

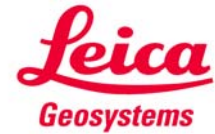

**Verdeckte Ecke / Geradenschnitt** 

- 4 Punkte auf beiden Wänden messen
- "Geradenschnitt" verwenden und verdeckte Ecke erzeugen

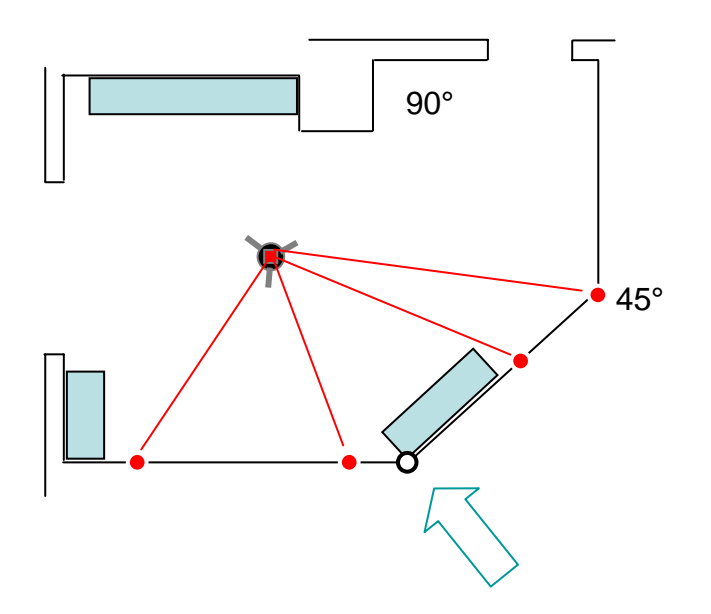

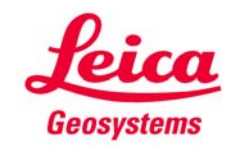

Um die Ecke messen mit "Seitlicher Punkt"

- 2 Eckpunkte mit dem 3D Disto messen
- "a" von Hand messen
- "Seitlicher Punkt" starten
- 90° eingeben
- "a" eingeben, um verdeckten Punkt zu erzeugen

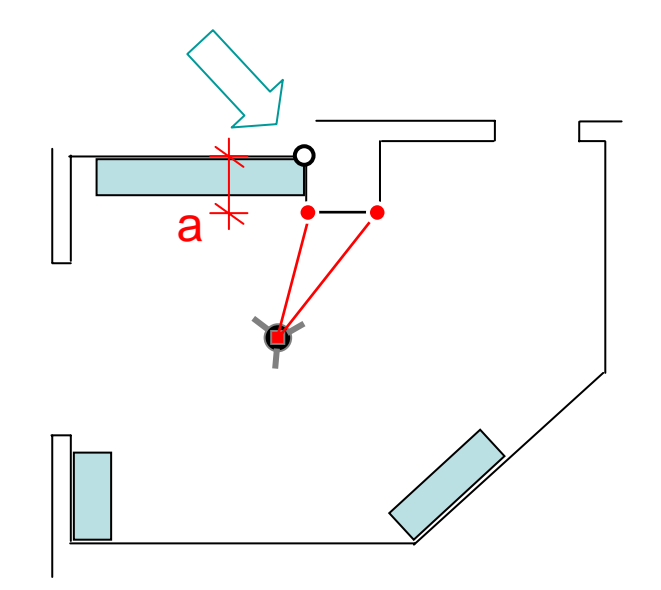

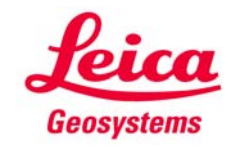

Mit "Lotfußpunkt" eine 90.000°-Ecke erzeugen

- P1 and P2 auf der Wand messen
- P3 an der Ecke messen
- "Lotfußpunkt" auf Linie P1→P2 starten
- auf P3 tippen und bestätigen
- Eckpunkt wird berechnet
- Winkel = 90.000°

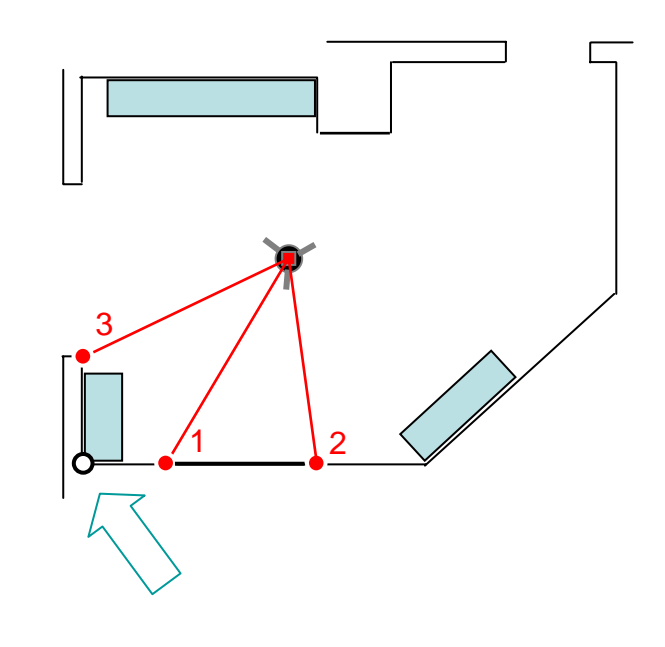

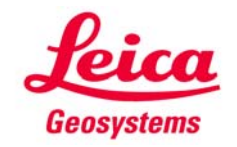

Verdeckten Punkt mit "Linie verlängern" berechnen

- P1 und P2 in der Ecke messen
- "a" von Hand messen
- "Linie verlängern" auf Linie P1→ P2 starten
- "a" eingeben und bestätigen

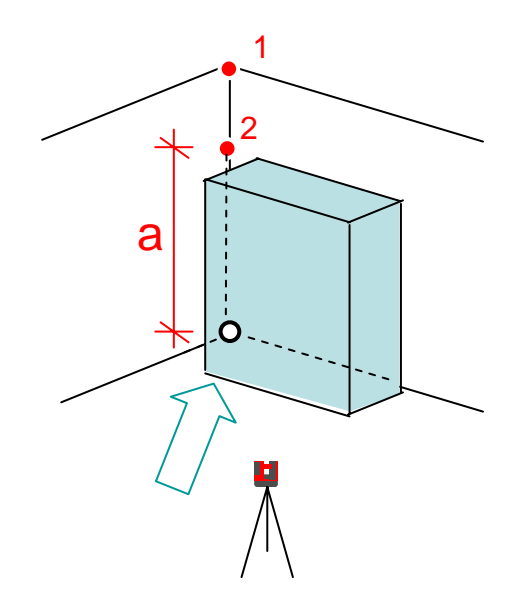

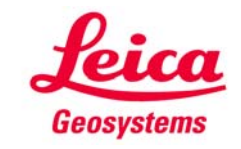

#### myworld Weitere Anleitungen herunterladen

Wenn Sie sich bei myWorld@Leica Geosystems registrieren, haben Sie Zugriff auf eine Vielzahl von Services, Informationen und Trainingsmaterial:

- Garantieverlängerung
- Anleitungen
- Softwareupdates
- Support
- Handbücher
- ...
- • •

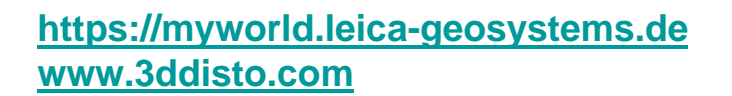

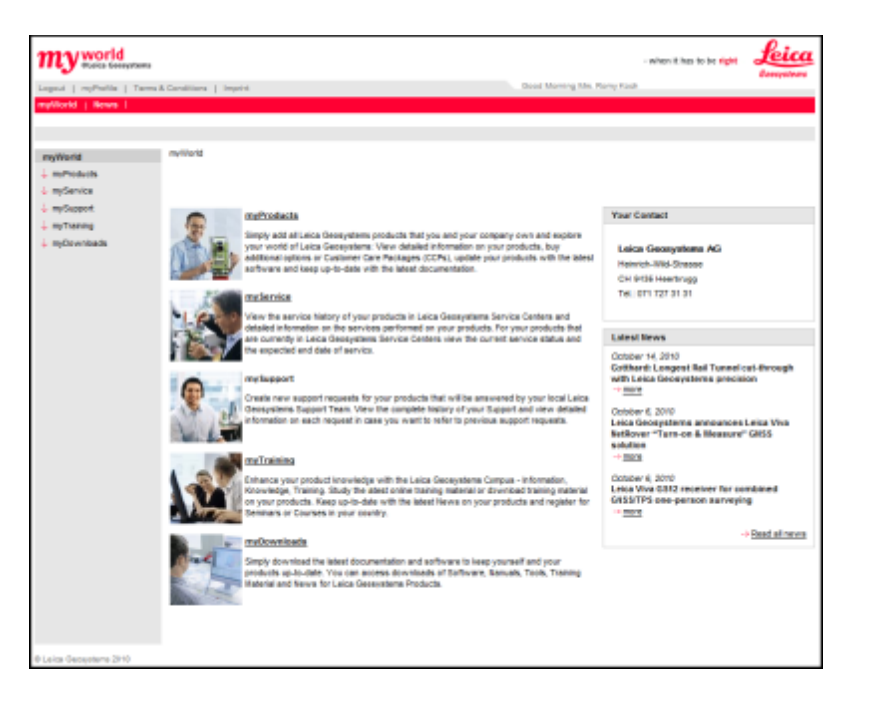

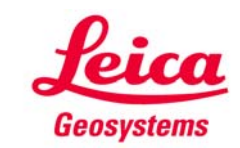